# Info-parents École secondaire PAMPHILE-LE MAY

\* Édition spéciale de la rentée

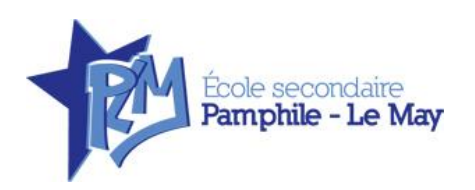

L'assemblée générale des parents aura lieu à l'auditorium de l'école le <u>3 septembre</u> en soirée, suivie de la rencontre de parents en présence des enseignants et des directions adjointes.

#### À tous les parents des élèves de l'école secondaire Pamphile-Le May

Bonjour,

Voici les informations importantes concernant la rentrée scolaire 2025-2026. Veuillez prendre note que nous ferons une publication le premier vendredi de chaque mois pour tous les parents afin de vous transmettre de l'information importante tout au long de l'année scolaire. Bonne rentrée !

#### Début des classes

| Mercredi 27 août :   | Entrée des élèves de 1 <sup>re</sup> à 5 <sup>e</sup> année du secondaire                                      |                                                              |
|----------------------|----------------------------------------------------------------------------------------------------|--------------------------------------------------------------|
| Jeudi 28 août :      | Entrée des élèves en parcours Tremplin, CPA, Accè<br>et FMS                                                    | s FPTA, FPTA, CPC, FPT                                       |
| Dates importantes    |                                                                                                    |                                                              |
| Mardi 19 août :      | Accueil technique pour tous les élèves sauf CPA,                                                               | Accès FPTA et FPTA.                                          |
| Mercredi 3 septembre | : Rencontre des parents et assemblée générale au<br>André-Therrien à 18 h 30. Les documents seront<br>19 août. | nnuelle des parents à la salle<br>envoyés dans la semaine du |
| Lundi 15 septembre : | Prise de la photo scolaire pour tous les élèves.                                                               | 6 0                                                          |
| Mardi 16 septembre : | Prise de la photo pour nos finissants.                                                                         |                                                              |
| Mardi 23 septembre : | Portes ouvertes de 18 h 30 à 20 h.                                                                             |                                                              |
| Lundi 20 octobre :   | Reprise de la photo pour nos finissants.                                                                       |                                                              |

6380, rue Garneau Sainte-Croix (Québec) GOS 2H0

#### Coordonnées

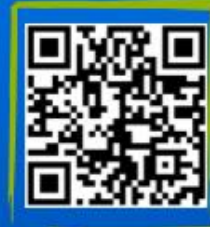

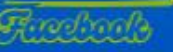

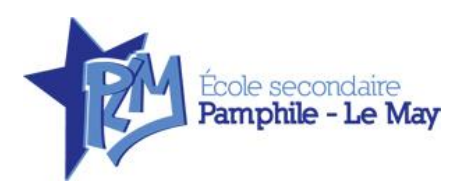

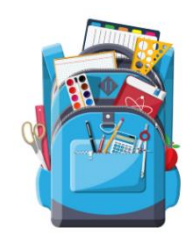

#### Liste des fournitures scolaires

Les listes pour les fournitures scolaires se trouvent sur le site Internet de l'école, voici le lien : <u>Fournitures scolaires - École secondaire Pamphile-Le May (gouv.qc.ca)</u>

#### Mot de passe

Le SRTIC va appliquer un nouveau mot de passe à tous les comptes informatiques des élèves du primaire et du secondaire comme cela a été fait l'année dernière. Cette opération est nécessaire pour garantir la sécurité informatique de notre environnement.

Les élèves ne seront plus en mesure de se connecter à nos services (Office 365, Google, etc.) pour l'opération de changement de mot de passe. Les nouveaux mots de passe seront remis à la première journée d'école par les enseignants.

#### Portail pour les parents (Mozaïk)

Voici les étapes à suivre pour avoir accès au dossier de votre enfant en utilisant le portail parent :

- Accédez à la page Internet suivante : <u>https ://portailparents.ca/accueil/fr/</u>
- Vous devez vous connecter en appuyant sur le bouton « Se connecter »
- Entrez l'adresse courriel que vous avez fournie au CSSDN lors de l'inscription de votre enfant. Si vous n'avez pas inscrit votre enfant via l'application Mozaïk-Inscription ou si vous avez modifié votre adresse courriel au dossier scolaire de votre enfant, vous pouvez vous référer à la procédure de connexion via la section Info-parents de notre site Internet.
- Allez à votre compte de messagerie. Vous devrez saisir le code de vérification envoyé à votre adresse courriel pour confirmer votre identité.
- Utilisez ensuite votre adresse courriel et votre mot de passe pour accéder à votre portail.

Voici un lien vers la vidéo Mosaïk pour celles et ceux qui veulent utiliser l'application mobile Mparent : <u>Vidéo Mparent</u>.

#### **Transport scolaire**

Voici la procédure pour obtenir votre avis de transport : vous rendre sur le site Internet <u>https://cssdn.gouv.qc.ca/parents-et-eleves/transport-scolaire/</u> sous le lien « Cordonnées de transport » et cliquez sur « Trouver les coordonnées de transport scolaire », inscrire le numéro de fiche de votre enfant (inscrit sur le bulletin, la carte d'identité, etc.) ainsi que le code postal de l'endroit d'embarquement. Par le fait même, vous aurez le numéro de circuit, l'heure ainsi que le point d'embarquement.

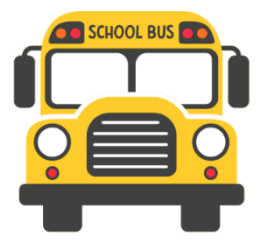

6380, rue Garneau Sainte-Croix (Québec) G0S 2H0

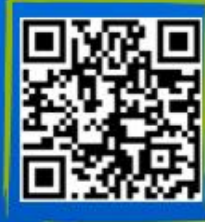

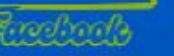

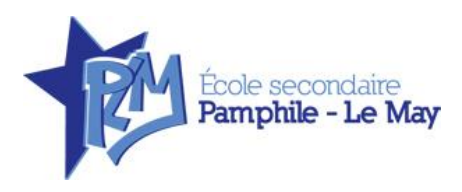

#### Sacs à bandoulière

À la suite de demandes exprimées par plusieurs élèves, l'école a décidé d'autoriser l'utilisation de sacs à bandoulière pour le transport des Chromebook en classe.

Afin d'assurer un encadrement clair, seuls les sacs respectant les critères suivants seront permis :

Dimensions maximales : 15 ¾" x 12 ½" x 1 ¼"

Contenu autorisé : uniquement le Chromebook et son chargeur Tout sac ne respectant pas ces critères sera refusé en classe.

Nous vous remercions de votre collaboration pour soutenir cette mesure,

qui vise à répondre aux besoins des élèves tout en maintenant un environnement sécuritaire et ordonné.

Voici deux exemples :

- Sac pour Ordinateur Portable Sac Messager pour Ordinateur Portable Ou Tablette Tissu Durable et Déperlant - Walmart.ca
- Housse d'Ordinateur Portable Imperméable, Sac Portable pour Ordinateur Portable 14.1 Pouces, Sac à Main Noir Walmart.ca

Quelques exemplaires seront en vente à l'école lors de l'accueil technique.

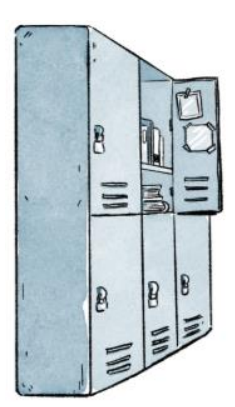

Coordonnées

#### **Casiers**

Les élèves des parcours FMS, Tremplin et CPC 1, CPA, Accès FPTA, FPTA seront seuls dans leur casier. Les autres élèves seront **deux par casier**. Les deux élèves doivent s'entendre pour mettre **un cadenas (obligatoire)** et s'informer du numéro de la combinaison. Toutefois, les élèves qui ont omis de remplir le formulaire se verront jumeler avec un autre élève par un membre du personnel. **Il ne doit jamais y avoir de changement de casier sans avoir reçu l'autorisation de la direction.** 

<u>Prenez note que les casiers seront accessibles le mardi 19 août lors de l'accueil technique. Vous trouverez le numéro du casier sur votre facture.</u>

Pour ce qui est des cours d'éducation physique, nous suggérons fortement à chaque élève d'avoir un cadenas pour son casier utilisé au vestiaire.

Les casiers peuvent être ouverts, en tout temps, par la direction de l'école pour les motifs suivants : sécurité des personnes, maintien de l'ordre, de la discipline et des bonnes mœurs.

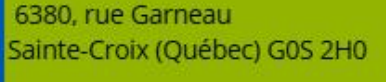

Courriel : pamphile-lemay@cssdn.gouv.qc.ca

Site Internet : https://cssdn.gouv.gc.ca/pamphilelemay/

Téléphone : 418 796-0503 Télécopieur : 418 926-3123

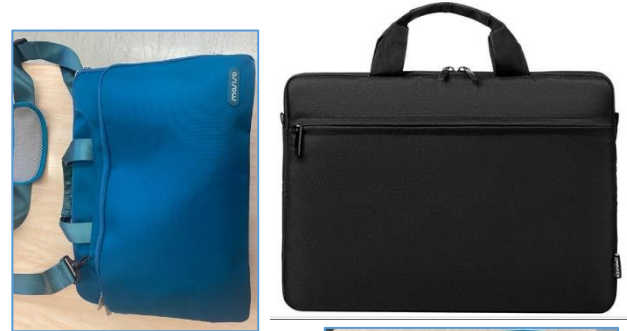

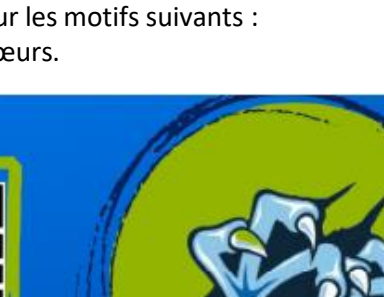

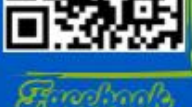

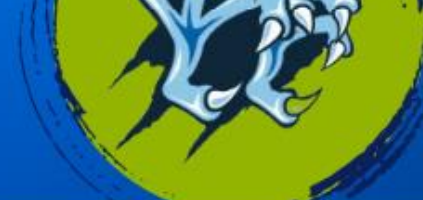

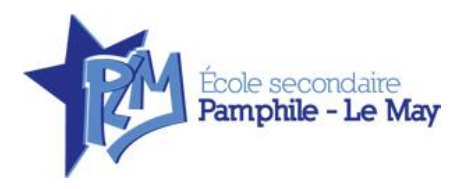

#### **Tablettes pour casier**

Vous trouverez, en pièce jointe, un plan démontrant les dimensions pour la fabrication de tablettes pour les casiers. *Prenez note que ces tablettes sont facultatives, mais grandement utiles pour l'organisation du casier.* 

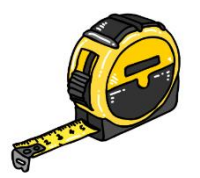

- <u>Tablettes de ½ pouce d'épaisseur</u> - <u>Tablette de ¾ de pouce d'épaisseur</u>

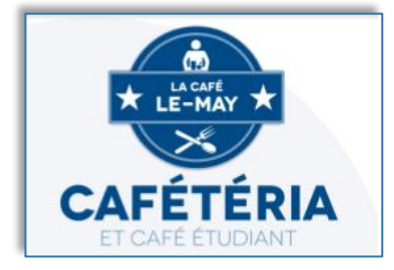

#### **Cafétéria**

Le menu de la cafétéria sera disponible sur notre site Internet ainsi qu'à la caisse de la cafétéria. Le coût d'un repas comprenant une soupe, une assiette principale et un dessert est de 7 \$, et des cartes-repas au coût de 68 \$, valides pour 10 repas, sont également en vente à la cafétéria. Les prix sont sujets à changement sans <u>préavis</u>. Elles doivent être payées en argent comptant, par débit ou

par chèque au nom du Centre de services scolaire des Navigateurs (CSSDN).

#### Changement de coordonnées

Il est primordial de nous signaler tout changement d'adresse en communiquant avec Véronique Unsworth au poste 27010. Pour les changements de numéro de téléphone ou d'adresse courriel, vous pouvez joindre Valérie Rochefort au poste 27006. Ces informations ont des impacts sur le transport scolaire et la communication avec vous. Votre collaboration est importante.

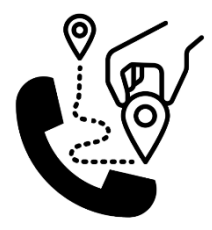

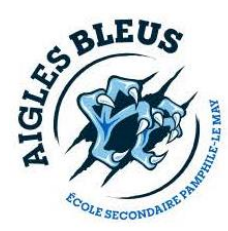

#### Activités sportives et parascolaires

Il y aura un kiosque d'informations pour les Aigles Bleus lors de l'accueil technique du 19 août. Brigitte Turcotte, responsable des sports, sera présente pour répondre à toutes vos questions.

#### Photo scolaire

Le lundi 15 septembre aura lieu la prise de photo scolaire. Les photos de nos finissants, vêtus en civil, se feront le mardi 16 septembre. La reprise de photo aura lieu le 20 octobre.

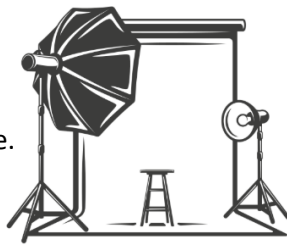

6380, rue Garneau Sainte-Croix (Québec) G0S 2H0

#### Coordonnées

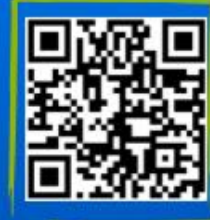

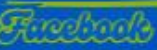

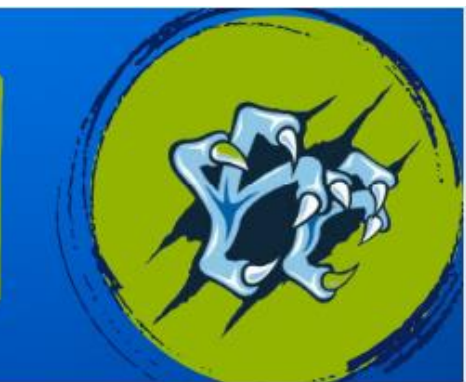

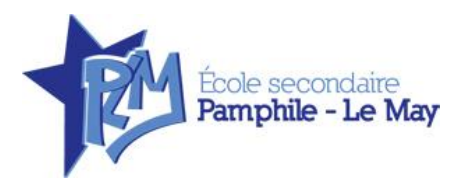

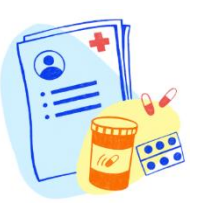

#### Fiche santé

Il est primordial que vous nous informiez si un changement sur l'état de santé de votre enfant est survenu depuis que vous avez rempli la fiche santé lors de l'inscription.

#### **Uniforme scolaire**

Prenez note que le **Polo scolaire est obligatoire dès la première journée** de classe. L'élève doit également porter obligatoirement le pantalon de sport court ou long provenant de la collection Aigles Bleus lors des cours d'éducation physique et des activités sportives.

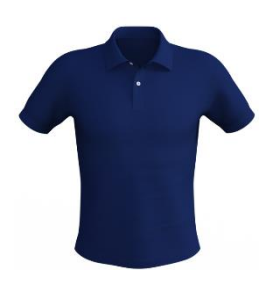

#### Assemblée générale annuelle des parents

La présence et la participation de nos parents sont importantes lors de l'assemblée générale annuelle. Nous espérons vous y voir en grand nombre afin de recruter les membres-parents qui participeront au conseil d'établissement pour l'année scolaire 2025-2026. Prenez note qu'une carte pour la cafétéria d'une valeur de 68 \$ sera tirée parmi les parents présents. Au plaisir de vous rencontrer le <u>3 septembre à 18 h 30</u>, à la salle André-Therrien (auditorium) de l'école Pamphile-Le May.

#### Rencontre de parents

Les parents auront la chance de rencontrer les enseignants intervenants qui travailleront auprès de leurs enfants tout au long de l'année scolaire. Les directions adjointes transmettront aussi de l'information sur le fonctionnement de l'école et les activités offertes. Cette rencontre débutera à 19 h à la salle André-Terrien le mercredi 3 septembre, dès la fin de l'assemblée générale.

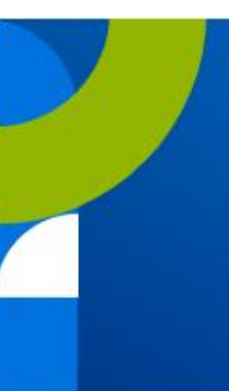

6380, rue Garneau Sainte-Croix (Québec) G0S 2H0

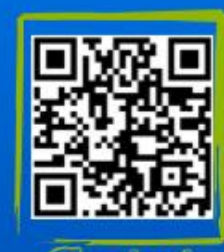

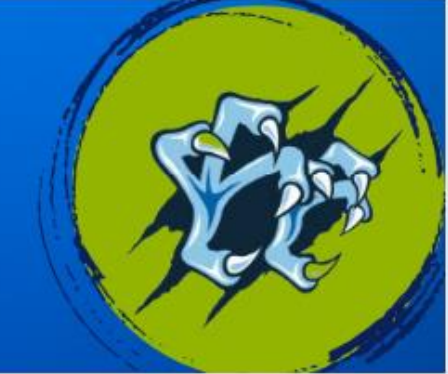

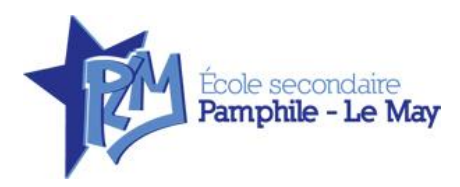

## Accueil technique du 19 août 2025

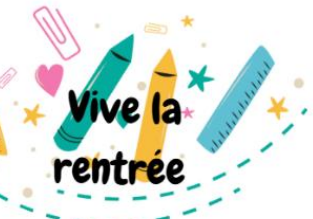

Pour tous les élèves incluant les élèves en adaptation scolaire, mais à l'exception de ceux en CPA, Accès FPTA et FPTA\*

\*Si vous le désirez, vous pouvez communiquer avec Mathieu Blais au poste 27005

#### Remise du matériel scolaire et polo scolaire

Prenez note qu'il n'y a pas de transport scolaire le **19 août**. La distribution du matériel aura lieu à la cafétéria. Vous êtes priés de respecter l'horaire prévu pour votre municipalité. Merci de circuler par l'entrée des élèves.

#### PAIEMENT EN LIGNE

Vous devez imprimer votre confirmation de paiement bancaire si ce dernier n'est pas fait avant le 15 août et l'apporter lors de l'accueil technique

#### Le 19 août 2025 de jour :

Accueil technique paiement en argent, par chèque, par débit et en ligne.

| 9 h               | St-Édouard                                        |
|-------------------|---------------------------------------------------|
| 9 h 30            | Issoudun, Dosquet et Joly                         |
| 10 h              | Laurier-Station (famille A à G)                   |
| 10 h 30           | Laurier-Station (famille H à Z)                   |
| 11 h              | Lotbinière, Leclercville, St-Gilles, Ste-Agathe   |
| 11 h 45           | FERMÉ                                             |
| 13 h              | St-Antoine, St-Agapit, St-Étienne, St-Apollinaire |
| 13 h 30           | Ste-Croix (famille A à H)                         |
| 14 h              | Ste-Croix (famille I à Z)                         |
| 14 h 30           | St-Flavien (famille A à M)                        |
| 15 h              | St-Flavien (famille N à Z)                        |
| 15 h 15           | FERMÉ                                             |
| 16 h 30 à 18 h 30 | Pour tous **                                      |

#### \*\* L'accueil en soirée est réservé au paiement en ligne

Si vous effectuez le paiement des effets scolaires en ligne, vous pouvez vous présenter en soirée plutôt que de jour, selon l'horaire ci-dessus. Aucun autre type de paiement ne sera accepté (sauf pour les inscriptions des Aigles Bleus, par chèque)

6380, rue Garneau Sainte-Croix (Québec) G0S 2H0

#### Coordonnées

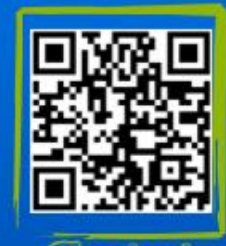

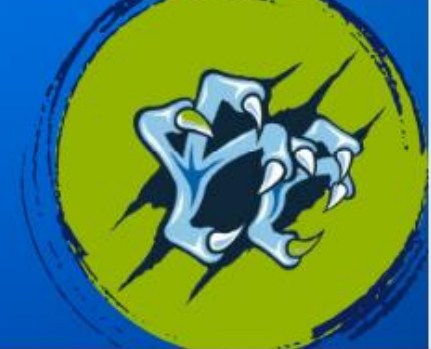

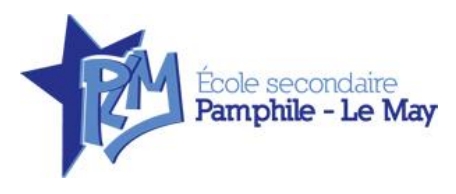

#### Paiement des frais scolaires

Le paiement de la facture peut s'effectuer par Internet (voir procédure), par carte de débit, par chèque à l'ordre du <u>Centre de services scolaire des Navigateurs</u> (le nom de votre enfant doit être indiqué au bas du chèque) ou en argent. Si votre enfant a omis de remettre des volumes en juin dernier, le solde sera transféré sur la nouvelle facture et celui-ci devra être acquitté en même temps que la facture 2025-2026. Veuillez prendre note que certains articles seront remis en classe au cours de l'année.

#### **Uniforme scolaire**

Toutes les commandes faites avant le 1<sup>er</sup> août seront livrées à temps pour la rentrée scolaire. Prenez note qu'il est possible de commander des vêtements tout au long de l'année. Cependant, un délai maximal de 8 semaines est à prévoir.

Voici le lien pour faire vos commandes : <u>École Pamphile-Lemay - Boutiques</u> (<u>impressionsprodesign.ca</u>. En attendant celles-ci, le polo bleu marine uni est autorisé.

Vous pouvez également trouver des uniformes usagés via la page *Facebook* suivante : <u>Bazar PLM</u>

Prenez note que le *Polo scolaire est obligatoire dès la première journée* de classe.

### Paiement en ligne des effets scolaires

Vous pouvez effectuer le paiement des effets scolaires de votre enfant par Internet! En procédant ainsi, vous devez tout de même vous présenter à l'accueil technique du 19 août prochain, mais vous pouvez choisir de vous présenter selon l'horaire de jour ou de soir. Cependant, le paiement Internet devrait être fait <u>AVANT LE 15 AOÛT 2025.</u>

Voici donc les étapes que vous devrez effectuer pour faire le paiement en ligne des effets scolaires pour votre enfant :

#### Étape 1

#### Accédez au portail de votre enfant

Si vous n'y avez pas accès, voici comment procéder :

• Accédez à la page Internet suivante : <u>http://portailparents.ca/accueil/fr/</u>

6380, rue Garneau Sainte-Croix (Québec) G0S 2H0

#### Coordonnées

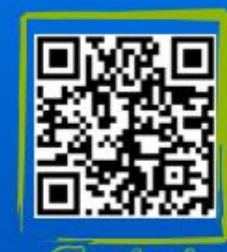

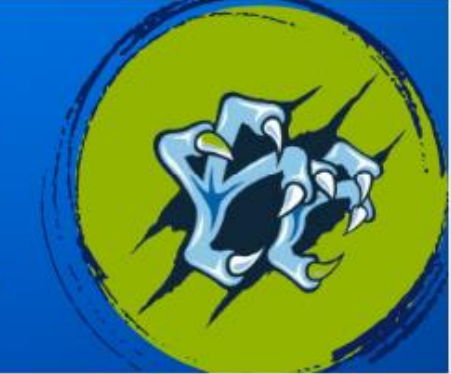

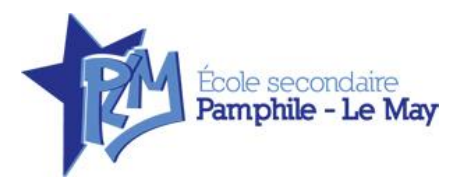

- Dans la case « S'IDENTIFIER », inscrivez l'adresse courriel que vous avez fournie à l'école. Si vous n'avez pas fourni d'adresse, vous ne pouvez pas utiliser le paiement Internet.
- Lors de votre première visite, n'inscrivez rien dans la case « MOT DE PASSE », mais cliquez sur « MOT DE PASSE OUBLIÉ ». Un message vous sera alors acheminé à votre adresse courriel pour vous donner votre mot de passe.
- Lors des visites suivantes, indiquez votre adresse courriel et votre mot de passe aux endroits prévus à cette fin pour avoir accès au dossier de l'élève.

### Étape 2

Sur le portail, allez sur l'onglet « Mes enfants », puis dans « État de compte des effets scolaires » pour récupérer votre facture. Elle sera disponible dans la semaine <u>du 11 août</u>. Notez qu'en raison du délai transferts des paiements faits par Internet, vous aurez jusqu'au 15 août pour procéder à ce mode de paiement, sans quoi, nous ne pourrons voir votre transaction, d'où l'importance d'apporter avec vous votre confirmation de paiement.

#### Étape 3

Accédez au site de votre fournisseur de services bancaires pour faire le paiement de la facture

### ATTENTION

Pour des raisons de sécurité, un délai de 2 jours est nécessaire pour compléter l'inscription de certains fournisseurs à votre dossier de factures.

#### Paiements de factures - Ajouter une facture

- > Veuillez d'abord inscrire au champ Nom du fournisseur
- > puis au champ **catégorie du fournisseur** laissez à blanc; la recherche s'effectuera dans toutes les catégories
- > appuyez sur recherche

6380, rue Garneau Sainte-Croix (Québec) G0S 2H0

#### Coordonnées

Téléphone : 418 796-0503 Télécopieur : 418 926-3123 Courriel : pamphile-lemay@cssdn.gouv.qc.ca Site Internet : https://cssdn.gouv.qc.ca/pamphilelemay/

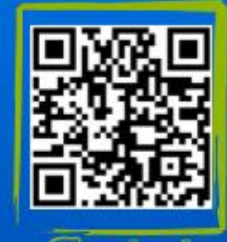

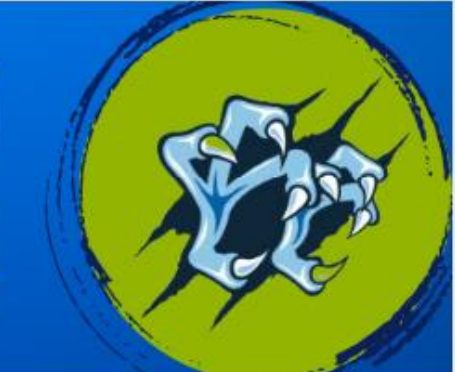

**Navigateurs** 

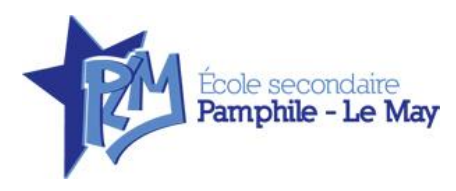

### Étape 4

#### Résultat de la recherche

Si plus d'un fournisseur trouvé, sélectionnez celui relatif aux effets scolaires ou écoles.

### Étape 5

#### Paiement

En utilisant le paiement en ligne, vous devez acquitter <u>le paiement complet de la</u> <u>facture</u>.

- > Pour effectuer un paiement de facture, utilisez la fonction Faire un paiement
- > Vous devez inscrire le numéro de référence variable père ou mère selon le cas, débutant par ES (effets scolaires) que vous retrouverez dans la partie supérieure de votre état de compte ainsi :

|                                           | Centre de services scolaire des Navigateurs                        |                                          |                 |                |  |  |
|-------------------------------------------|--------------------------------------------------------------------|------------------------------------------|-----------------|----------------|--|--|
|                                           | Ecole de votre enfant<br>Dans mon quartier<br>Maville, Qc, A1A 1A1 | État de compte de l'année 2025-2026      |                 |                |  |  |
| M. Parent / Mme<br>123, rue de l'Écol     | Parent<br>e                                                        | Élève :                                  | Mon             | enfant         |  |  |
| Maville, Québec,                          | A1A 1A1                                                            | Groupe-<br>Classific                     | repère<br>ation | : 101<br>: 101 |  |  |
| Téléphone (maison)<br>Téléphone (travail) | 1                                                                  | Classe                                   |                 | : A            |  |  |
| Veuillez utiliser le<br>Père : ES9991234  | numéro suivant pour votr<br>5678912345 / Mère : ES99               | e paiement internet :<br>912345678912345 |                 |                |  |  |

> Vous devez imprimer votre confirmation de paiement bancaire si ce dernier n'est pas fait avant le 16 août et l'apporter lors de l'accueil technique.

6380, rue Garneau Sainte-Croix (Québec) G0S 2H0

#### Coordonnées

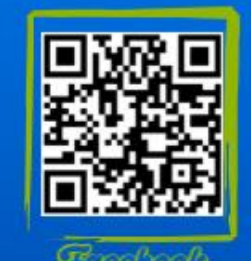

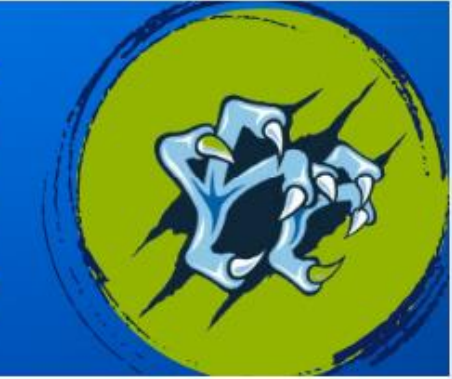

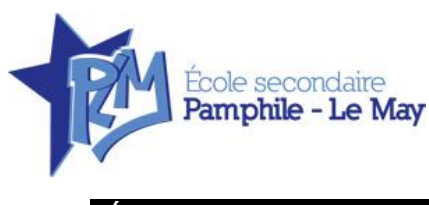

### Étape 6

Lors de l'accueil technique du 19 août 2025 :

- > Présentez-vous à la table d'accueil selon l'horaire prévu.
- > Une fois sur place vous serez dirigés.

Je vous souhaite un bel été !

Marie-Ève Ouellet Directrice

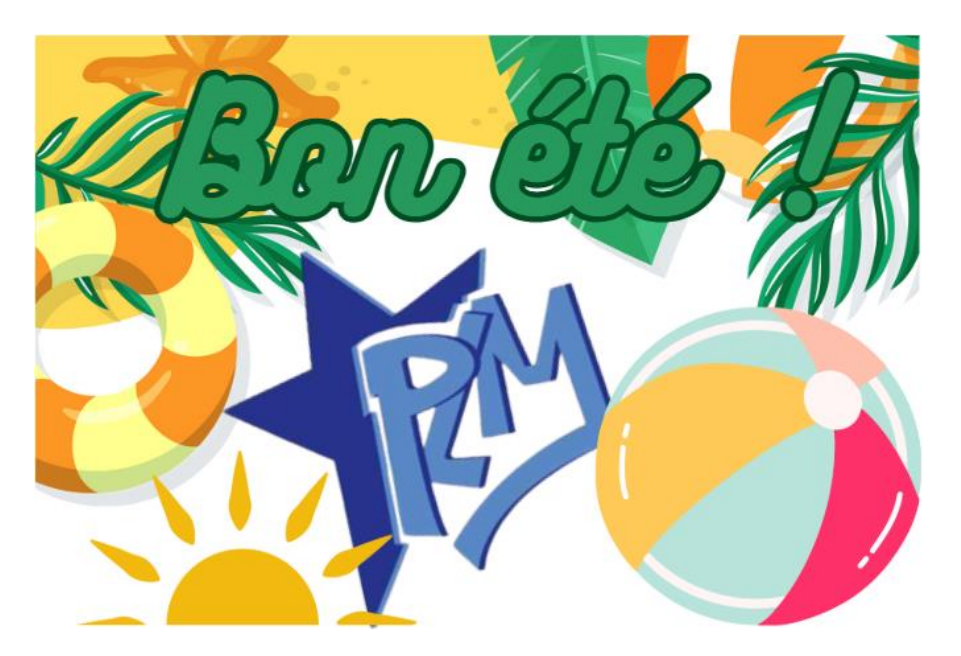

Centre de services scolaire des Navigateurs Québec 🏼 🕸

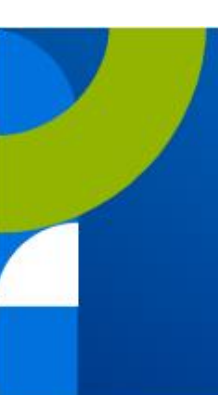

6380, rue Garneau Sainte-Croix (Québec) G0S 2H0

#### Coordonnées

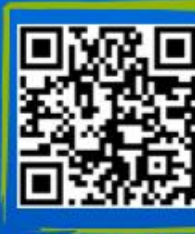

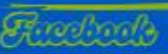

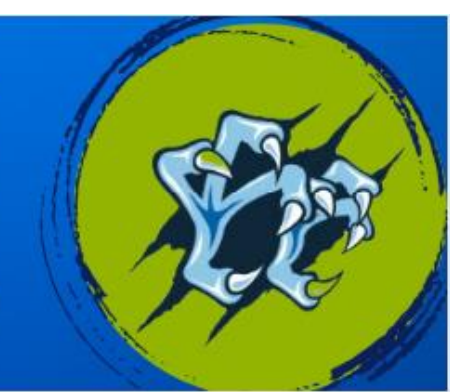